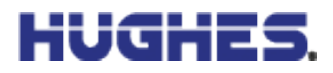

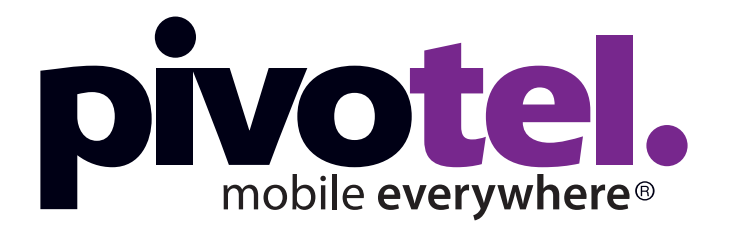

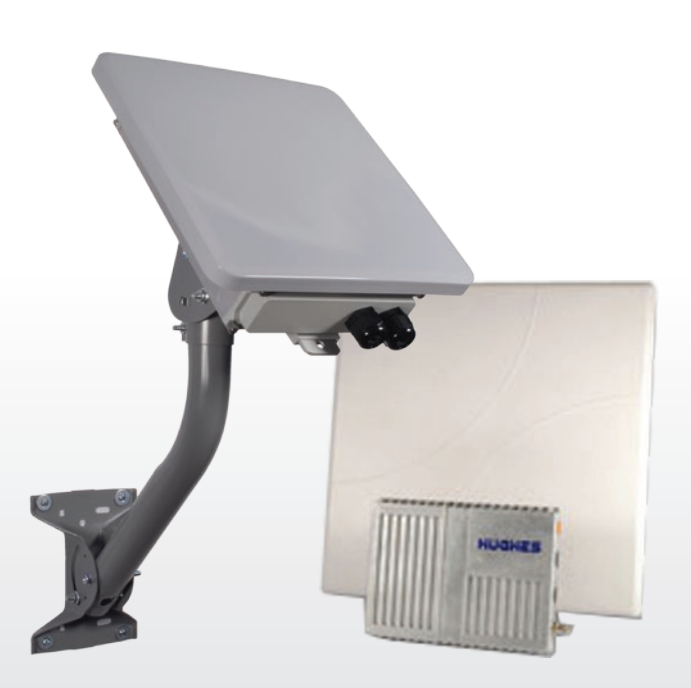

Inmarsat BGAN M2M Hughes 9502 Terminal Setup Guide

# Inmarsat BGAN M2M Hughes 9502 - Terminal Setup Guide

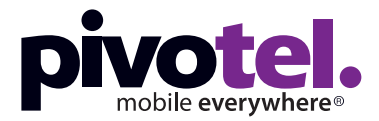

### Terminal Setup Steps:

| Step 1. Insert your Pivotel BGAN M2M SIM card into the 9502 terminal | Page 3 |
|----------------------------------------------------------------------|--------|
| Step 2. Connect the terminal to a power source                       | Page 3 |
| Step 3. Connect the terminal to your computer                        | Page 4 |
| Step 4. Turn on the power supply and point the antenna               | Page 4 |
| Step 5. Set up the Pivotel APN and username                          | Page 5 |
| Step 6. Set up SMS remote control                                    | Page 5 |
| Step 7. Set up M2M settings: IP Ping Watchdog                        | Page 6 |
| Step 8. Set up M2M settings: Always On Context                       | Page 6 |
| Terminal Setup Tips & Notes                                          | Page 7 |

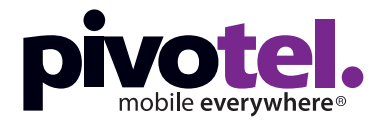

## **Basic Terminal Setup**

### Step 1: Insert your Pivotel BGAN M2M SIM card into the 9502 terminal.

Open the SIM door of the Hughes 9502 modem and insert the Pivotel Inmarsat SIM card.

Note: If you are using the 9502 one piece terminal you will need to remove the end panel first.

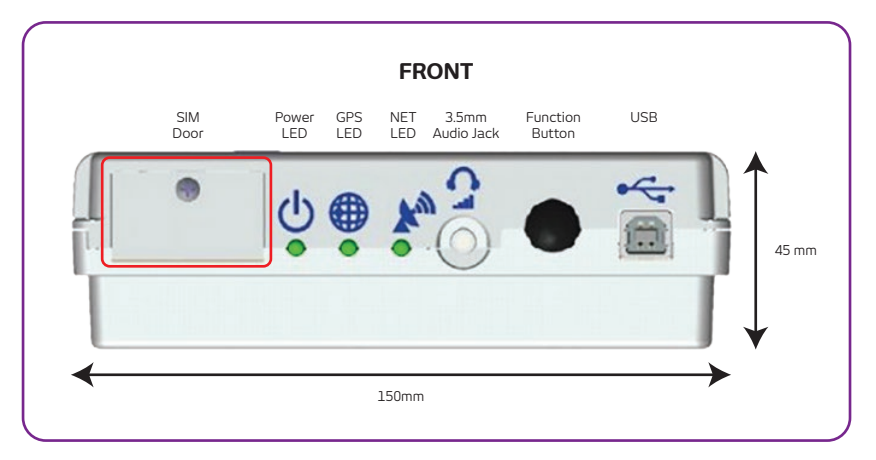

### Step 2: Connect the terminal to a power source.

Connect a +12/24VDC power supply to the terminal. LEDs will conduct a boot up sequence and the power LED will begin flashing.

Note: Power consumption for while idle is < 1W. Power consumption while transmitting is < 20W and receiving is < 3W.

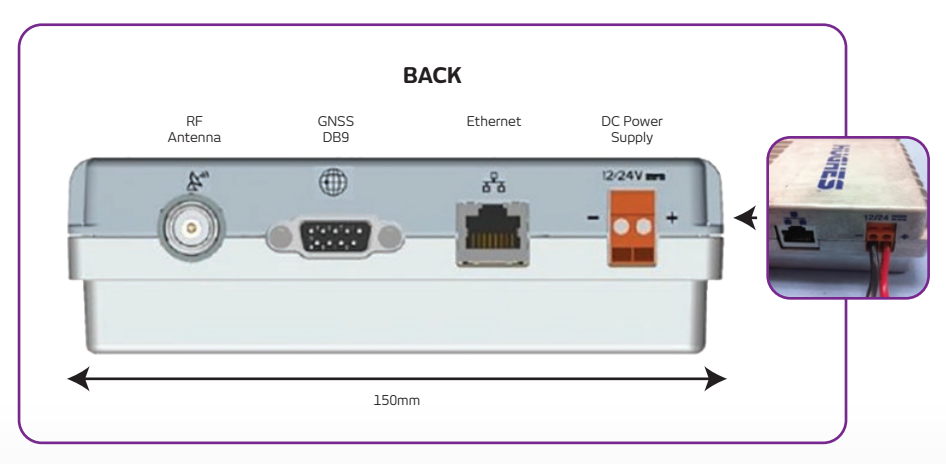

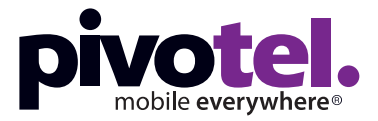

## **Basic Terminal Setup**

#### Step 3: Connect the terminal to your computer.

Connect a computer to the terminal via a 'straight through' RJ45 Ethernet cable. Open a web browser and type **192.168.128.100** in the address section to obtain the Web User Interface (UI). We recommend using Firefox.

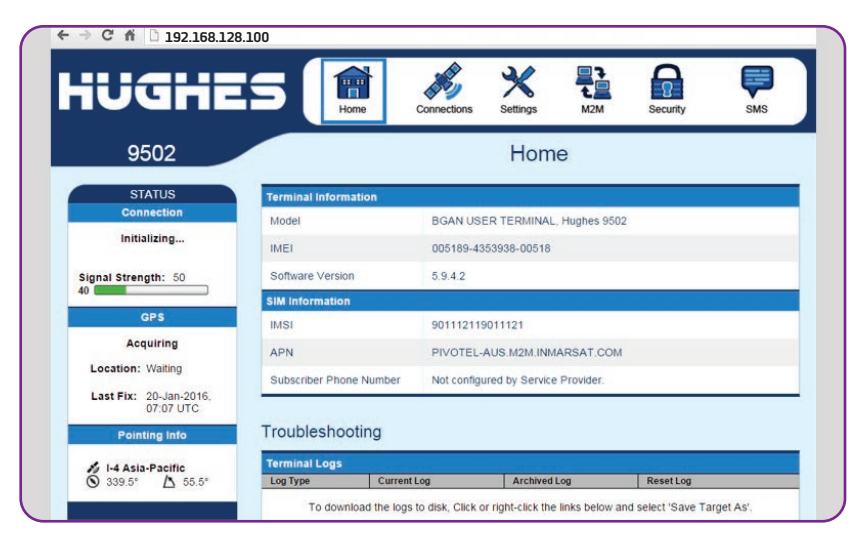

#### Step 4: Point the antenna.

In Australia, New Zealand or the Asia Pacific Region point the 9502 antenna towards Inmarsat satellite I-4 Asia-Pacific at 339.5 degrees. Adjust the antenna to achieve maximum signal strength using the Signal Strength meter on the left-hand side of the homepage. The terminal must be connected to the narrow beam to send and receive data.

**Note:** The registration process may take up to 10min.

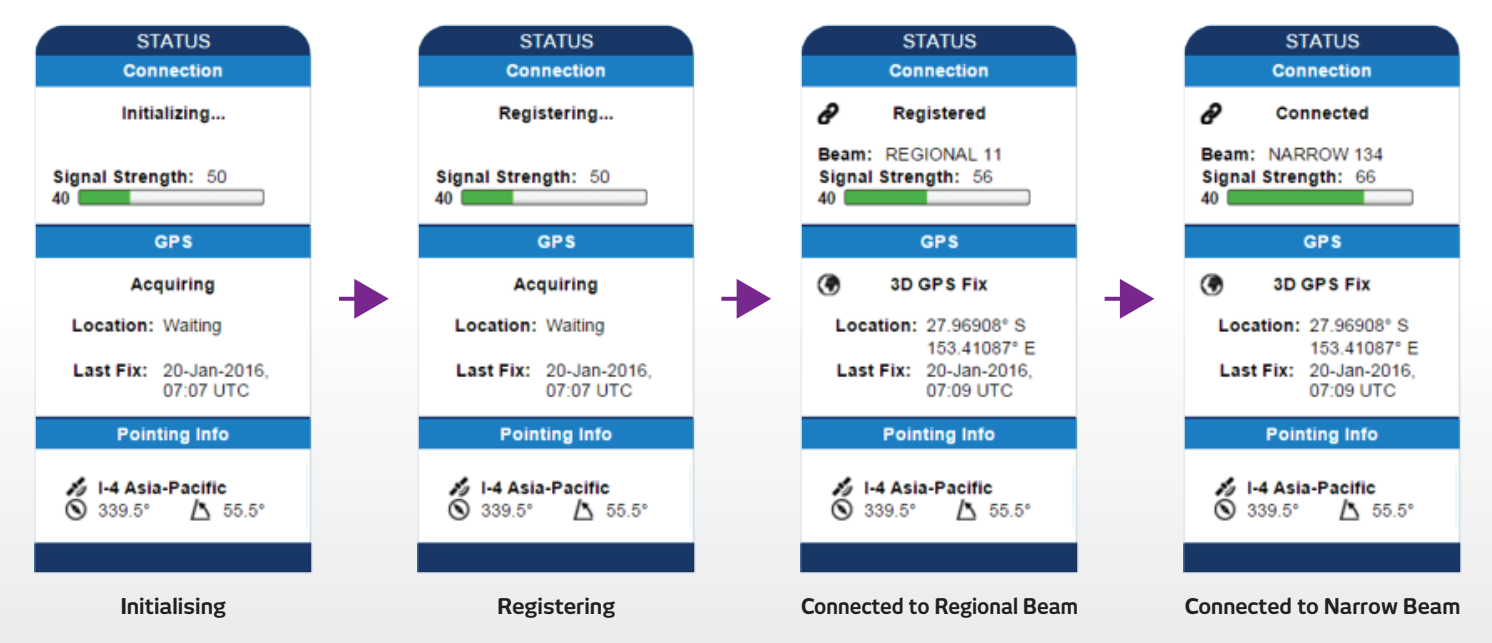

## **Basic Terminal Setup**

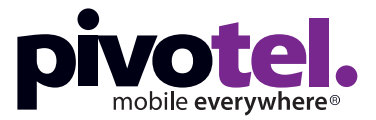

#### Step 5: Set up the Pivotel APN and username.

Once the 9502 terminal is registered to the Inmarsat Satellite Network you can set up the Pivotel APN and username.

Go to **Connections** > **Manage APNs** > select the APN **PIVOTEL-AUS.M2M.INMARSAT.COM** and enter the username "**pivotel**". Click **Save Changes**. Check to see that the APN displayed is: **PIVOTEL-AUS.M2M.INMARSAT.COM (pivotel)**.

After the change is made, please reboot the terminal and check that all APNs displayed on all tabs are using the updated APN with the username 'pivotel'.

**Note:** Firmware 5.9.4.2 or later will automatically update the APN in multiple tabs, but we still recommend that you check all pages to confirm. You can check your firmware version on the UI homepage. Firmware 5.9.4.1 or earlier version will NOT update the APN in multiple pages, please check and update if required.

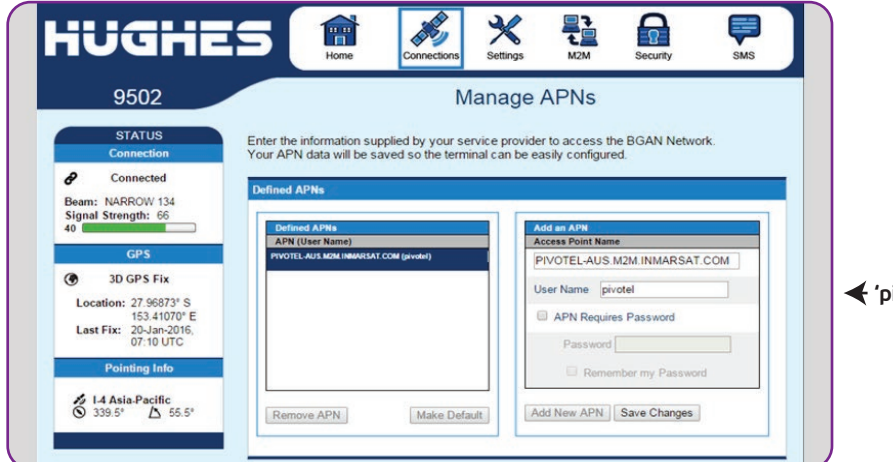

'pivotel' is NOT case sensitive.

#### Step 6: Setup SMS remote control (Default Status: OFF)

Turn on the SMS remote control to remote access the terminal from PULSAR. Go to **Security > Security Passwords** and turn on **Remote SMS Control**.

Configure the Remote SMS password, the system default password is 'remote'. Enter mobile numbers in international format (eg. +614XX XXX XXX) in the **Senders White List**. The 9502 only accepts SMS remote commands from the white-listed mobile numbers for security. If there are no white-listed mobile numbers entered, the terminal will accept SMS remote commands from any mobile numbers. When mobile numbers have been entered, click **Apply**.

**Note:** Please keep a record of the Remote SMS password and white-listed mobile numbers as you will need this information to remote access the terminal.

| 0502                                                                                                    |                                                                                                    | Socurity Pace | worde |  |
|----------------------------------------------------------------------------------------------------|----------------------------------------------------------------------------------------------------|---------------|-------|--|
| 9002                                                                                                    |                                                                                                    | Security Fass | worus |  |
| STATUS                                                                                                    | Remote SMS Feature                                                                                                    |               |       |  |
| Connection                                                                                                    | Remote SMS Control                                                                                                    | 🖲 On 💿 Off    |       |  |
| Connected                                                                                                    | Remote SMS Password                                                                                                    | remote        |       |  |
| Beam: NARROW 134<br>Signal Strength: 66<br>40<br>GPS<br>(* 3D GPS Fix<br>Location: 27.96873' S<br>153.41070' E | Senders White-list<br>(List of Allowed Remote-GMS Senders)<br>(Configured, ONLY Temote-GMS<br>behaded)<br>(Configured)<br>(Configured)<br>(C | -             | •     |  |
|                                                                                                    |                                                                                                    | •             | · ·   |  |
|                                                                                                    |                                                                                                    | -             | •     |  |
|                                                                                                    |                                                                                                    | -             | •     |  |
|                                                                                                    |                                                                                                    |               |       |  |
| 07:10 UTC                                                                                                    |                                                                                                    | Apply         |       |  |
| Pointing Info                                                                                                  | -                                                                                                    |               |       |  |
|                                                                                                    | Administration Password                                                                                                    |               |       |  |

#### **IMPORTANT:**

Pivotel strongly recommends setting up SMS white lists to ensure only authorised users can establish remote access.

## Advanced Terminal Setup Once basic setup is complete.

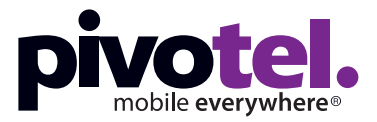

### Step 7: Set up M2M settings: IP Ping Watchdog. (Default Status: OFF)

Go to **M2M** > **M2M Setup** > **Ping Configuration** and turn on the **Context Watchdog**. This will send a ping to the specified IP addresses to ensure the 9502 terminal is able to send traffic when required. If all of a list of addresses is unreachable, the terminal will automatically reboot. This avoids the need to manually reboot the terminal if it stops communicating.

Enter up to three IP addresses to ping and enter the time interval between each ping.

Select Yes to ping at the set interval, even if other data was sent recently. Click Apply Changes.

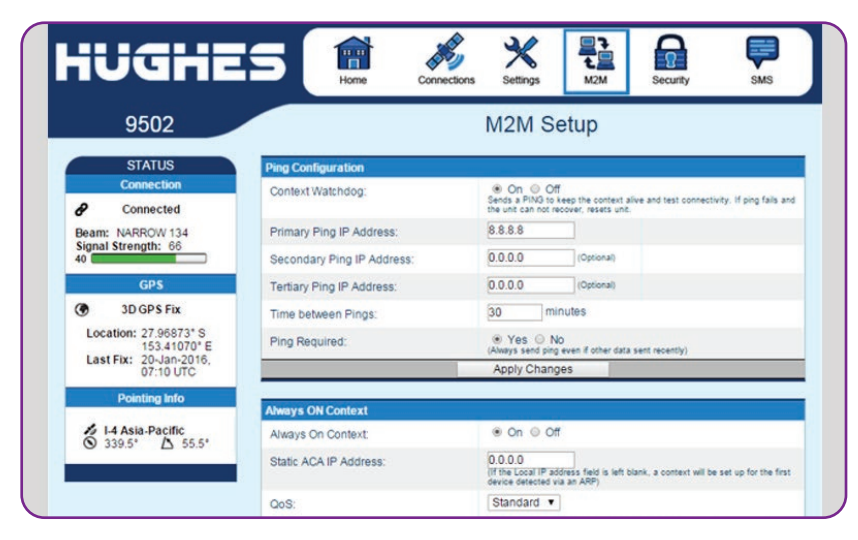

### Step 8: Set up M2M settings: Always On Context. (Default Status: ON)

Enable **Always On Context** to allow the terminal to automatically establish a PDP context when it detects a device connected to its LAN port.

**Static ACA IP Address:** Specify if you want a specific device to activate the PDP context. For example, a PLC connected to the terminal with IP address 192.168.128.103. You can also set this to '0.0.0.0' and the system will establish a PDP context when detecting any device.

Ensure the correct Pivotel APN with 'pivotel' username is used. Click **Apply Changes**.

| 9502                                                                         |                            | M2M Setup                                                                                                    |
|------------------------------------------------------------------------------|----------------------------|----------------------------------------------------------------------------------------------------|
| STATUS                                                                       | Ping Configuration         | =                                                                                                    |
| Connection<br>Connected                                                      | Context Watchdog:          | On O Off<br>Sends a PIND to keep the context alive and test connectivity. If ping fails a<br>the unit can not recover, resets unit. |
| Beam: NARROW 134<br>Signal Strength: 66<br>40                                | Primary Ping IP Address:   | 8.8.8.8                                                                                                    |
|                                                                              | Secondary Ping IP Address: | 0.0.0.0 (Optional)                                                                                                    |
| GPS                                                                          | Tertiary Ping IP Address:  | 0.0.0.0 (Optional)                                                                                                    |
| 3D GPS Fix                                                                   | Time between Pings:        | 30 minutes                                                                                                    |
| Location: 27.96873° S<br>153.41070° E<br>Last Fix: 20-Jan-2016,<br>07:10 UTC | Ping Required:             | Yes O No<br>(Always send ping even if other data sent recently)                                                                     |
|                                                                              |                            | Apply Changes                                                                                                    |
| Pointing Info                                                                | Abusive Obl Context        |                                                                                                    |
| <ul> <li>✓ I-4 Asia-Pacific</li> <li>✓ 339.5'</li> <li>△ 55.5'</li> </ul>    | Always On Context          | ⊛ On ☉ Off                                                                                                    |
|                                                                              | Static ACA IP Address:     | 0.0.0.0<br>(If the Local IP address field is left blank, a context will be set up for the first<br>device detected via an ARP)      |
|                                                                              | QoS:                       | Standard •                                                                                                    |
|                                                                              | APN Config:                | PIVOTEL-AUS.M2M.INMARSAT.COM (pivotel)                                                                                              |
|                                                                              |                            | Apply Changes                                                                                                    |

## **Terminal Setup Tips & Notes**

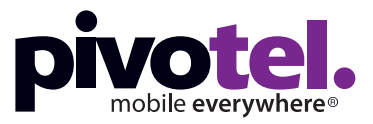

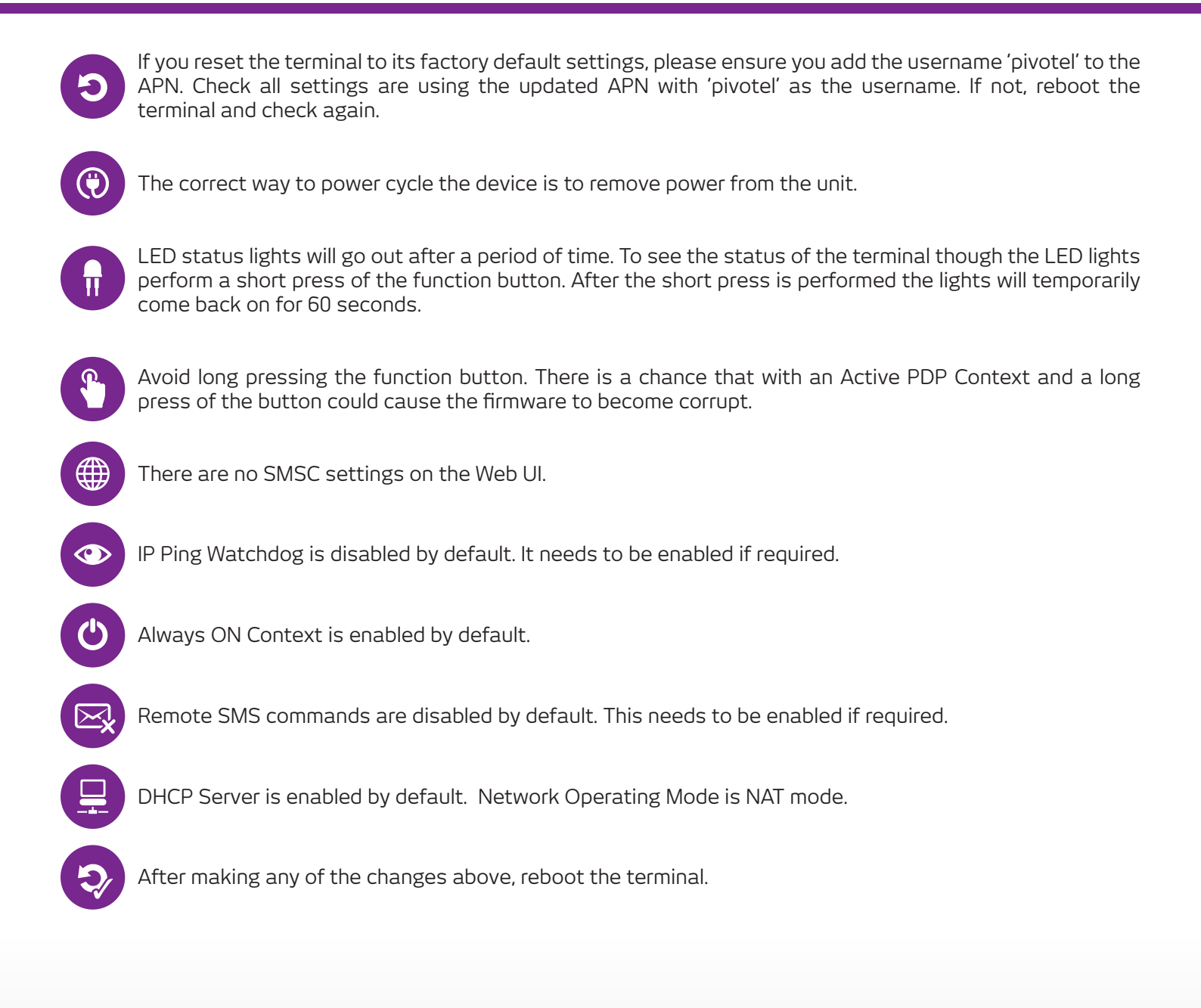